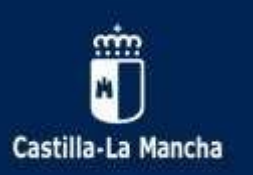

## ¿CÓMO AUTORIZAR y/o CONSULTAR EL TRATAMIENTO DE DATOS: IMÁGENES, ...?

1°.- En Google, abrimos la plataforma EDUCAMOS-CLM (antiguo PAPAS 2.0). Una vez que estemos dentro de la aplicación pinchamos en SEGUIMIENTO EDUCATIVO:

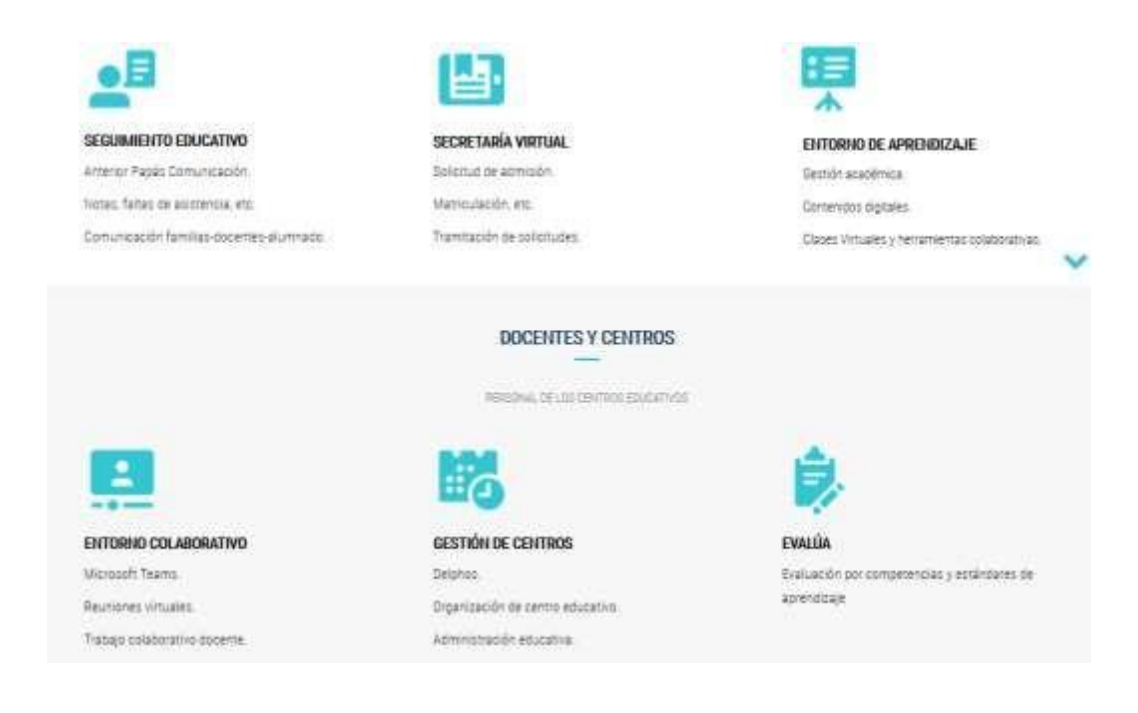

2°.- Se abre la siguiente página. Ponemos las credenciales que tenemos como padre o madre.

| Castilla-La Mancha                         |
|--------------------------------------------|
|                                            |
| Elija                                      |
| Con el usuario de EducamosCLM:<br>Usuario: |
| Contraseña:                                |
| He olvidado mi contraseña de EducamosCLM   |
| THICLE CECTÓN                              |

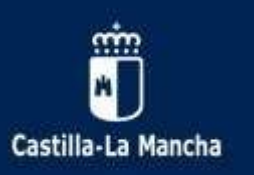

## 3°.- Pinchamos en el módulo SEGUIMIENTO EDUCATIVO

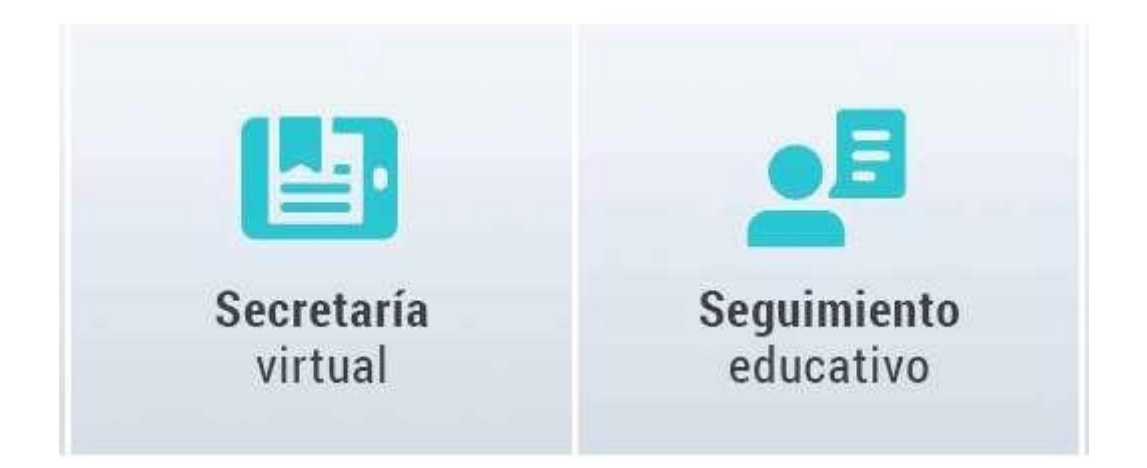

3°.-Pinchamos en la pestaña LOPD/ Información consentimiento

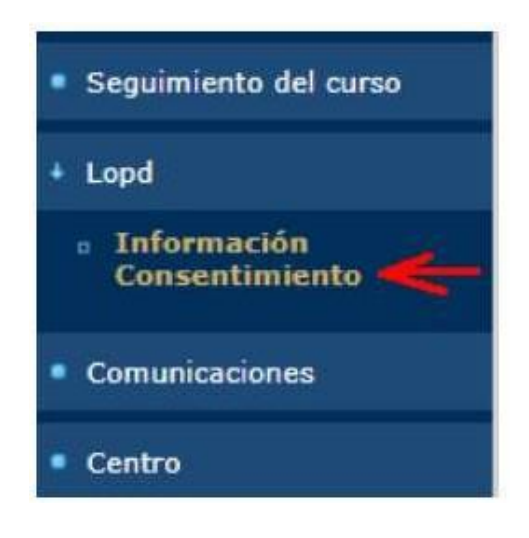

4°.-Se muestra la solicitud de consentimientos que el colegio ha pedido para su hijo/a.

5°.-Sobre el número de registro del consentimiento, se pincha para :

• Ver la información del consentimiento pedido

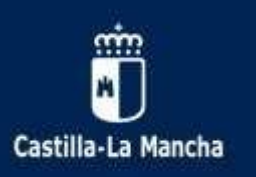

## Para marcar la autorización del consentimiento

| ( coulty, sienù                   | Seguimiento    | Educativa                                                        |                 |                                                                                                    | 1170                   |                | Configuration    | ar mī acceso |
|-----------------------------------|----------------|------------------------------------------------------------------|-----------------|----------------------------------------------------------------------------------------------------|------------------------|----------------|------------------|--------------|
| Seguimiento del curso             |                | Consentimiento de Imágenes                                       |                 |                                                                                                    |                        |                |                  | 0            |
| + Lopd                            |                |                                                                  |                 |                                                                                                    |                        |                |                  |              |
| = Información<br>Consentimiento   | Númeri         | ) total de registros; 2                                          |                 |                                                                                                    |                        |                |                  |              |
|                                   | Númer<br>Envio | Nombre del<br>Fichero                                            | Destinatarios   | Destino y Finalidad                                                                                        | Cesión                 | Transferencias | Fecha<br>Entrada | Estado       |
| Comunicaciones                    |                | , Cratación y publicación de inalgenes de la                     | Televisión loca | Promoción de actividades y servicios del<br>centro y de la Consejería de Educación                         | Medios de comunicación | Televisión BBC | 17/(5/201        | ) Sin Firmar |
| Centro                            |                | INFORT.ac.ION 4                                                  |                 | Cultura y Deportes                                                                                         |                        |                |                  |              |
| <ul> <li>Mis faroritos</li> </ul> |                | Gratación y publicación de imágenes de la<br>comunidad educativa |                 | Promoción de actividades y servicios del<br>centro y de la Consejería de Educación,<br>Cultura y Deportes. |                        |                | 17/05/2019       | ) Firmado    |

6°.-Leer y autorizar, si se desea, el consentimiento mediante un tick en la parte de abajo.

7°.-Pulsar el botón verde en la parte superior derecha con el fin de guardar los cambios

| ormación del Consenti                                                    | miento                                                                                                    |
|--------------------------------------------------------------------------|----------------------------------------------------------------------------------------------------|
|                                                                          | INFORMACIÓN BÁSICA SOBRE PROTECCIÓN DE DATOS                                                                                                    |
| Fratamiento                                                              | Grabación y publicación de imágenes de la comunidad educativa.                                                                                                    |
| Finalidad                                                                | Promoción de actividades y servicios del centro y de la<br>Consejería de Educación, Cultura y Deportes.                                                                                                    |
| Responsable"                                                             | 45003875 IES Azarquiel<br>PS. SAN EUGENIO, 21 45003 Toledo (Toledo)                                                                                                    |
| Destinatarios*                                                           | Medios de comunicación - Televisión local                                                                                                    |
| Derechos                                                                 | Acceder, rectificar o suprimir los datos, así como su limitación, oposición y portabilidad,<br>en los términos establecidos en los artículos 15 a 22 del Reglamento (UE) 2016/679 general<br>de protección de datos. |
| nformación adicional                                                     | También pueze solicitarla en las direcciones de correo electrónico:<br>proteccionatos@jccm.es o protecciondedatos.educacion@jccm.es                                                                                  |
| OLICITUD DE CONSE                                                        | итименто                                                                                                    |
| o./Dña. A<br>:on NIE: 70                                                 | <ol> <li>Claudia con Dni/Nie: X</li> <li>I4Y como tutora del alumno Fe</li> <li>a, Andrés</li> </ol>                                                                                                    |
| Constanto que mis<br>del tratamiento previan<br>publicidad o difusión en | datos personales de imagen y voz sean tratados conforme a las características<br>tente descrito y autorizo expresamente su grabación, así como su posible<br>n los medios previstos en el tratamiento.               |
| Puede retirar este cons                                                  | entimiento en cualquier momento.                                                                                                    |
|                                                                          |                                                                                                    |

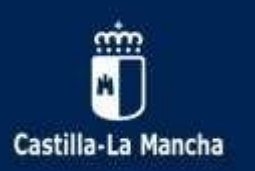

8°.-Una vez que regresamos a la pantalla anterior, les debe aparecer Estado: Firmado

|                        | Cesión                 | Transferencias | Fecha<br>Entrada | Estado     |
|------------------------|------------------------|----------------|------------------|------------|
| /icios del<br>ucación, | Medios de comunicación | Televisión BBC | 17/05/2019       | Sin Firmar |
| ricios del<br>ucación, |                        |                | 17/05/2019       | Firmado    |

9°.-Cerramos la sesión.

## 10°.- ESTE PROCESO SE DEBE HACER DOS VECES: UNA VEZ CON LAS CLAVES DE LA MADRE Y OTRA CON LAS CLAVES DEL PADRE. En caso de familias monoparentales, tan solo una vez.

11°.- Este proceso hay que hacerlo por cada uno de los hijos/as que tengan en el colegio.